# アプリ定期預金 新規作成方法

# ①定期預金取引アイコンを選択

トップページの「定期預金取引」をタップします。

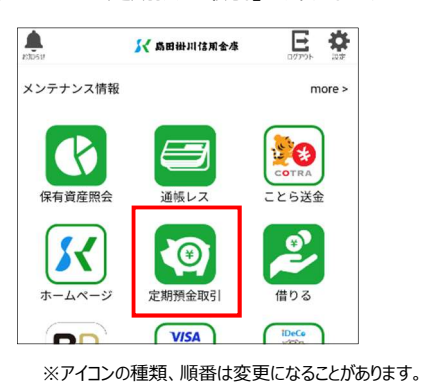

◆ 通帳レスロ座をお持ちでない方、総合口座を お持ちでない方は下記をご覧ください。

お取引内容についてご確認ください。

お取引内容をご確認ください。 よろしければ、「次へ」を押してください。

④お取引内容の確認

商品名

利率

預入金額

預入期間

預入日

満期日

満期時の取扱

余額変更

振替元口座 ジマカケ タロウ 様 島田本店営業部 総合 101-\*\*\*\*\*\*

# ②お取引・商品の選択

#### お預入れをタップし、商品を選択します。

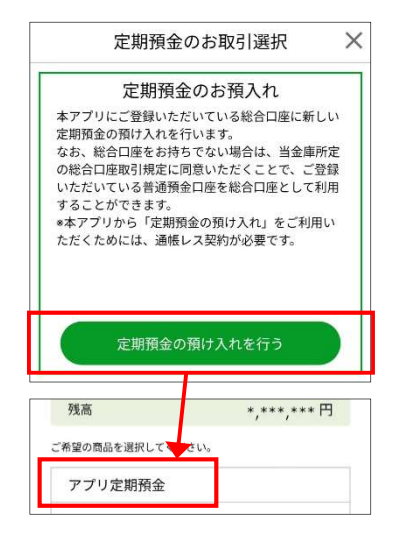

### ⑤暗証番号入力

振替元口座のキャッシュカード暗証番号を入力します。

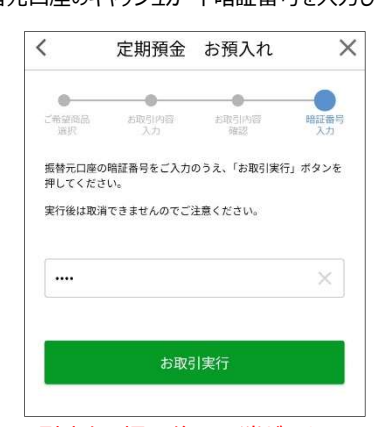

※「お取引実行」押下後は取消ができません。 ご注意ください。

## ③お取引内容の選択

預入金額・期間・満期時の取扱を入力・選択します。

| 7.6140                            | 1.1.1.1.1.1.1                              |
|-----------------------------------|--------------------------------------------|
| お預入れする金額を入力して                     | てください。                                     |
| 商品名                               | アプリ定期預金                                    |
| 預入金額                              | 100,000 × 円                                |
| 次へ                                |                                            |
|                                   | 次へ                                         |
| お取引内容を入力してくださ                     | 次へ<br>:::::::::::::::::::::::::::::::::::: |
| お取引内容を入力してくださ<br>預入期間             | 次へ<br>:tVo:                                |
| お取引内容を入力してくださ<br>預入期間             | 次へ<br>:い。<br>1年:年0.200% ▼                  |
| お取引内容を入力してくださ<br>預入期間<br>満期時の取扱 💡 | 次へ<br>1年:年0.200% ▼                         |
| お取引内容を入力してくださ<br>預入期間<br>満期時の取扱 🕜 | 次へ<br>1年:年0.200% ▼<br>元利金継続 ▼              |

## ⑥お預入れ完了

この画面が表示されましたらお取引は完了です。

| 定期預金 お預入れ         |
|-------------------|
| 定期預金のお預入れが完了しました。 |
|                   |
| 通帳定期明細画面へ         |
| 閉じる               |

## ◆ 通帳レス口座をお持ちでない方

アプリ定期が作成できる口座は通帳レス口座のみとなります。 お使いの普通預金口座を通帳レスとして利用する手続きをいたします。

アプリ定期預金

2023年12月11日

2024年12月11日

元利金継続

100,000円

年0.200%

1年

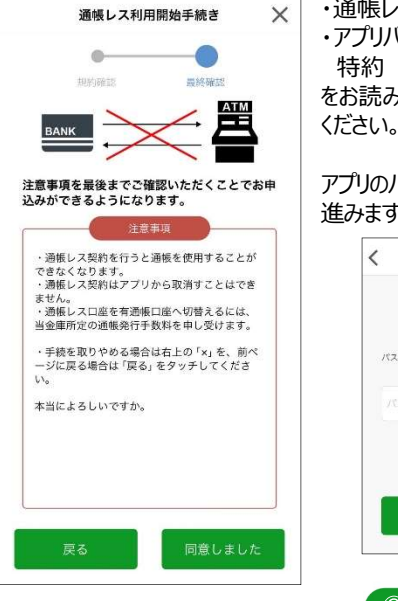

| ・通帳レス口座利用  | <b>韦に関する注意事</b> 項 |
|------------|-------------------|
| ・アプリバンキング通 | 帳レス口座に関する         |
| 特約         |                   |
| をお詰みいただき   | トスレけわげご同音         |

をお読みいにたき、よろしければご问意 ください。

#### アプリのパスワード入力後、商品選択へ 進みます。

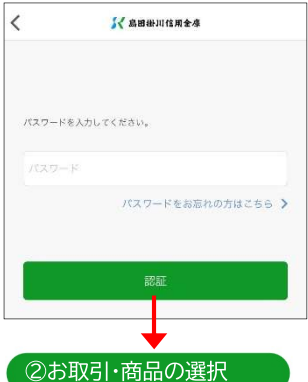

# ◆ 総合口座をお持ちでない方

アプリ定期作成には総合口座預金が必要です。 お使いの普通預金口座(通帳レス)を総合口座に変更いたします。

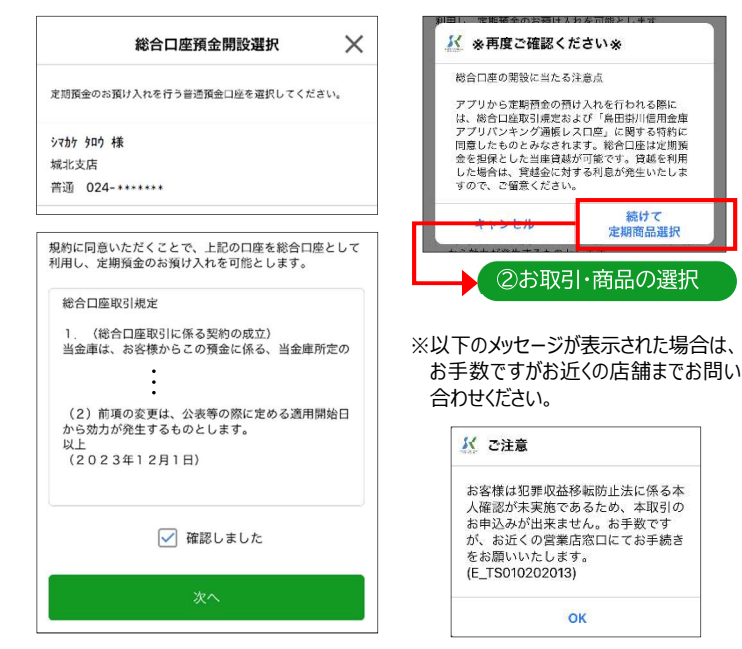

# アプリ定期預金 解約方法

### ①定期預金取引アイコンを選択

トップページの「定期預金取引」をタップします。

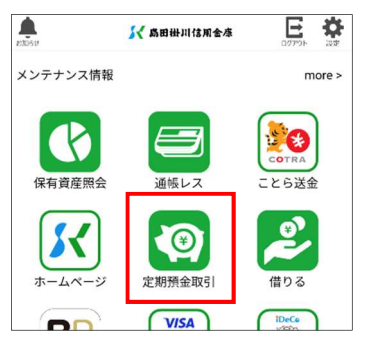

※アイコンの種類、順番は変更になることがあります。

### ②お取引の選択

「定期預金の解約を行う」をタップします。

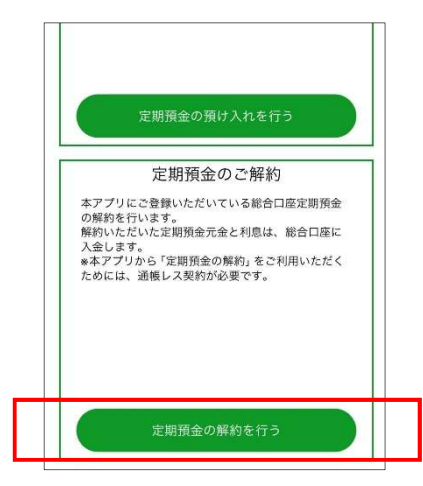

#### ③解約する商品の選択

ご解約される定期預金口座を選択してください。

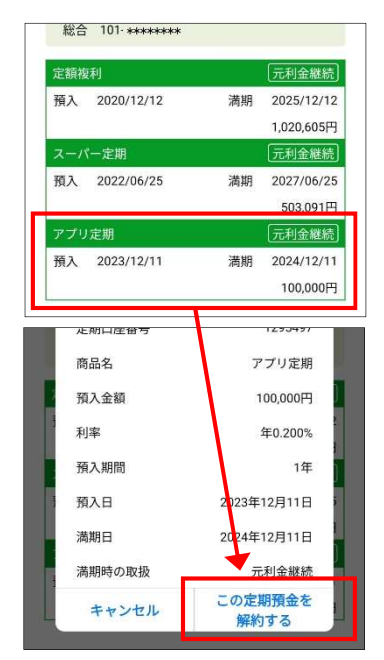

### ⑤お取引内容の確認

# 満期解約または中途解約を選択します。

④満期解約・中途解約の選択

|            | 1295497     |
|------------|-------------|
| 商品名        | アプリ定期       |
| 頁入金額       | 100,000円    |
| 间率         | 年0.200%     |
| 頁入期間       | 1年          |
| 夏入日        | 2023年12月11日 |
| <b>満期日</b> | 2024年12月11日 |
| 帯期時の取扱     | 元利金継続       |

#### ·満期解約

満期日に自動解約されるよう、予約を行います。 満期日当日に元金と利息が総合口座に入金 されます。

#### ·中途解約

満期日前に即時解約を行います。 預入期間に応じた中途解約利率が適用され、 元金と利息が総合口座に入金されます。

※満期日を必ずご確認ください。

# 解約される内容にお間違いがないか、ご確認ください。

| アプリ定期     |
|-----------|
| 100,000円  |
| 年0.200%   |
| 1年        |
| 23年12月11日 |
| 24年12月11日 |
| 中途解約      |
|           |
|           |
|           |

## ⑥暗証番号入力

振替先口座のキャッシュカード暗証番号を入力します。

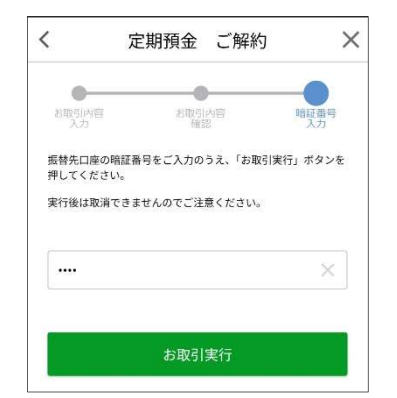

※「お取引実行」押下後は取消ができません。 ご注意ください。

### ⑦ご解約完了

#### この画面が表示されましたらお取引は完了です。

| 定期口座番号                                           | 1295497     |
|--------------------------------------------------|-------------|
| 商品名                                              | アプリ定期       |
| 預入金額                                             | 100,000円    |
| 解約時利率                                            | 年0.001%     |
| 税引き前利息                                           | 0円          |
| 税金                                               | 0円          |
| お支払金額                                            | 100,000円    |
| お支払日                                             | 2023年12月11日 |
| 解約方法                                             | 中途解約        |
| 振替先口座<br>ジマカケ タロケ 様<br>島田本店営業部<br>総合 101-******* |             |

## ⑧(中途解約の場合)ご入金の確認

通帳明細で解約金の入金が確認できます。

| 8日平10日来11P<br>総合 101-******* |    |                      |
|------------------------------|----|----------------------|
|                              | 残福 | \$ *,***,*** 円       |
| B                            |    |                      |
| インターネツト<br>2023/12/11        | 0  | 100,000円>            |
| インターネツト<br>2023/12/11        | •  | -100,000 円 >         |
| 氵月                           |    |                      |
| 積立定期<br>2023/12/05           | •  | -10,000円 <b>&gt;</b> |
| 積立定期<br>2023/12/05           | •  | -10,000円 >           |
| ことら                          | 0  | 10.000円              |

満期解約の場合は満期日以降に確認できます。

×.